## پورتال یا Plat Form جهت استفاده مدیران

۱- ابتدا در یکی از Broweser های اینترنت، آدرس <u>http://91.98.116.181:10500</u> را وارد میکنیم. که پنجره زیر نمایش داده می شود.در قسمت 1 که در شکل شاهده می شود نام کاربر (که مورد تایید شرکت قرار گرفته است)
 را وارد میکنیم و در قسمت 2 پسورد مربوط به نام کاربری وارد میشود.

| GPS Tracking System | مىلب كازىرى 🚱 |
|---------------------|---------------|
|                     |               |
| 4.4                 |               |
|                     | ورود          |
|                     |               |
|                     |               |

وارد پنل کنترلی دستگاه ردیاب شویم. (شکل زیر) سپس وارد قسمت نمایش می شویم تا دستگاه مورد نظر را ردیابی
 و تنظیم کنیم.

|  | Business | . دىنە   | 🛁 yazdı |               |
|--|----------|----------|---------|---------------|
|  |          | Business |         | Search Search |

| Quick Sale        | Ratch Sale |
|-------------------|------------|
|                   |            |
| Customer          | *          |
| شماره IMEI        | <u>↓</u> . |
| Target Name       | •          |
| ئىمارە ىىبې كارىك |            |
| Remark            |            |
|                   | لغر        |

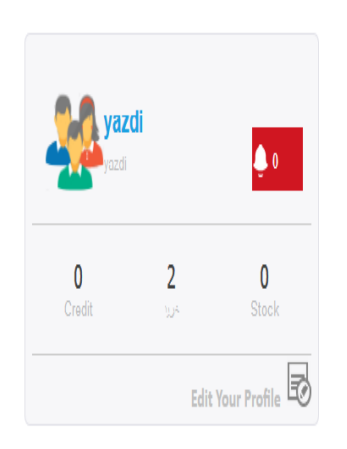

3- در قسمت 1 همانطور که در شکل مشخص شده است ، ابتدا نقشه را روی Google Map قرار داده تا نقشه گوگل فعال شود و سپس بر روی سرگروه(مدیر) که در قسمت 2 مشخص شده کلیک کرده تا اعضای گروه مشخص شوند روی یکی از اعضا گروه کلیک کرده در قسمت 3 مشاهده می شود که این دستگاه در چه وضعیتی قرار دارد به طور مثال در شکل زیر با کلیک بر روی gh ، دستگاه HGM سبز رنگ است و روشن است ولی در حالت توقف می باشد.

حالتهای ایجاد شده برای دستگاه شامل موارد زیر می باشد

- حرکت :دستگاه در حال حرکت است
  - توقف:دستگاه توقف کرده است
- Online در تستگاه در حالت آماده به کار است
- Off Line دستگاه غیر فعال می باشد که در این حالت یا شارژ سیمکارت تمام شده و یا شارژ باطری دستگاه به اتمام رسیده است.
  - خروج ، دستگاه بر روی پروتال فعال نشده است و ارتباط دستگاه با سرور قطع شده است.

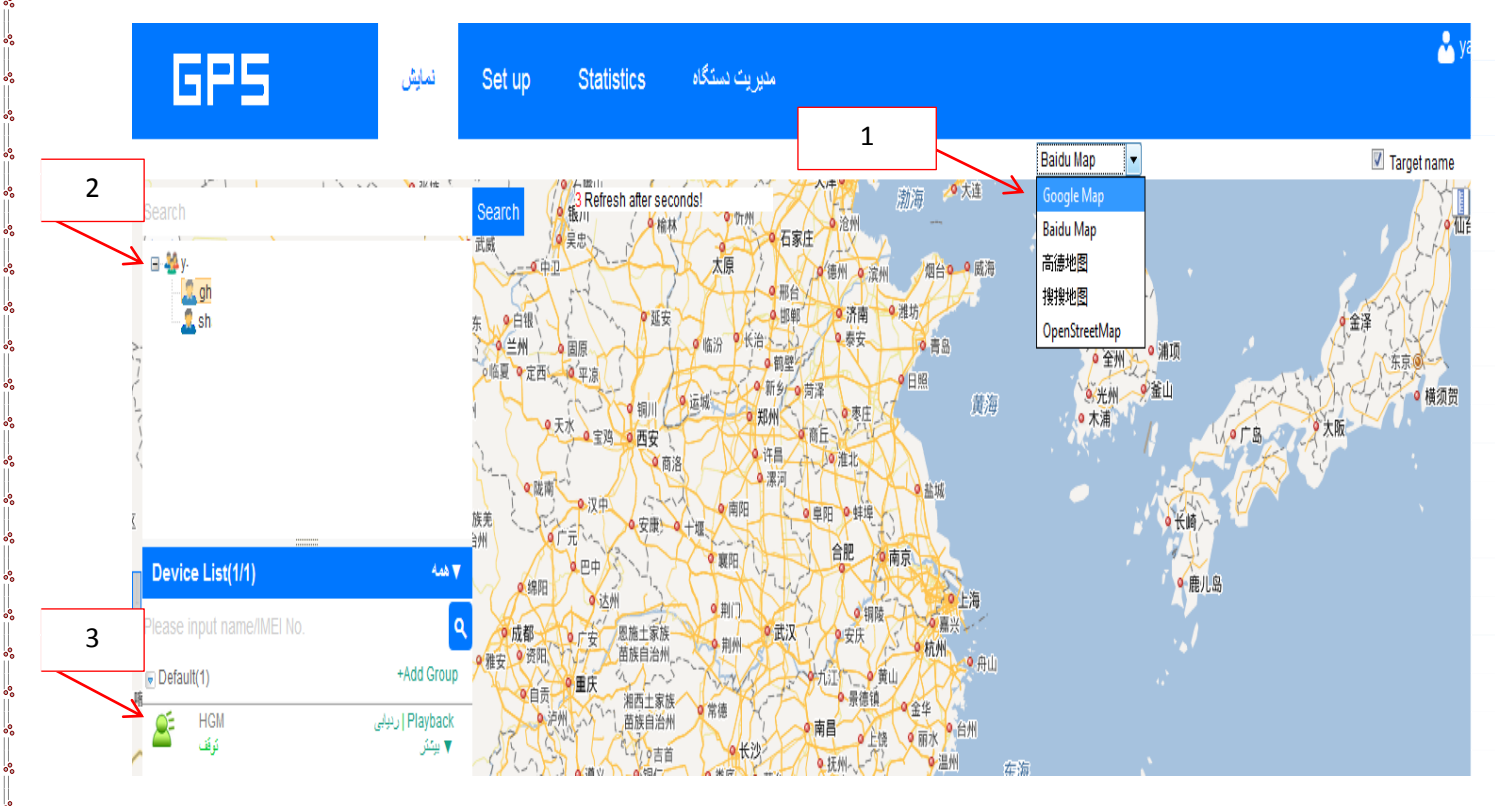

4- با کلیک بر روی دستگاه مورد نظر می توان موقعیت مکانی دستگاه را بر روی نقشه مشاهده کرد. (شکل زیر)

اگر بر روی نقشه ، روی دستگاه کلیک کنید(مشخص شده) مشخصات ردیاب را نمایش می دهد که شامل عدد انحصاری دستگاه (IMEI ) و وضعیت دستگاه، وضعیت روشن یا خاموش بودن ACC که همان برق خودرو می باشد، آخرین به روز رسانی، روش مکان یابی و .. می باشد.

| GPS                                                                                                    | نمایش                                                                                         | Set up                                                                                                    | ک دستگاه Statistics                                                                                                    | مديرين                                                                                                |                                                   |                      |
|----------------------------------------------------------------------------------------------------|-----------------------------------------------------------------------------------------------|----------------------------------------------------------------------------------------------------|----------------------------------------------------------------------------------------------------|----------------------------------------------------------------------------------------------------|---------------------------------------------------|----------------------|
| 0                                                                                                    |                                                                                               |                                                                                                    |                                                                                                    | C.                                                                                                    |                                                   | Google Map           |
| rch                                                                                                    |                                                                                               | Search 2nd St                                                                                                    | 9 Refresh after seconds!                                                                                                    | Golzar St Alley                                                                                       | Alley<br>an St                                    | St                   |
| ya 🧟 oba                                                                                                    |                                                                                               | 3 at                                                                                                    | -                                                                                                    |                                                                                                    |                                                   |                      |
| 2 sha                                                                                                    |                                                                                               | Qant 10th St                                                                                                    | Ayazi St                                                                                                    | /ida S                                                                                                | /                                                 |                      |
|                                                                                                    |                                                                                               | Darza                                                                                                    | 1<br>7th St                                                                                                    | t b St                                                                                                |                                                   | Naqdi St 🛛 →         |
|                                                                                                    |                                                                                               | deh St                                                                                                    | Sabo                                                                                                    |                                                                                                    | HGM-0'                                            |                      |
|                                                                                                    |                                                                                               | Hoveyze                                                                                                    | h St unc                                                                                                    | 0                                                                                                    | Nike Status:                                      |                      |
|                                                                                                    |                                                                                               |                                                                                                    | 6th St St                                                                                                    | Afs Afs                                                                                               | shar J 10:05:58 08-01-201<br>Stop time:مقته       | آخرين به روز رساني:7 |
| evice List(1/1)                                                                                                    | ▼ شمه                                                                                         | - 1                                                                                                    | 4th St                                                                                                    | Ko                                                                                                    | oshes Position Type:GPS<br>undefined:100%         |                      |
| ise input name/IMEI No.                                                                                                    | ٩                                                                                             |                                                                                                    | Mobini St                                                                                                    | → Em                                                                                                  | ami S ربيابی Playback Ge                          | vo-fence يېئېر       |
|                                                                                                    |                                                                                               |                                                                                                    |                                                                                                    |                                                                                                    | hiller Abod                                       | St                   |
| efault(1)                                                                                                    | +Add Group                                                                                    |                                                                                                    | Abbas Abad St                                                                                                    | 4-                                                                                                    | Abbas Abad                                        |                      |
| efault(1)<br>HGM<br>ترقف                                                                                                    | Add Group+Add Group   رىيابى<br>بيئتر                                                         | st 🗛 .                                                                                                    | Abbas Abad St                                                                                                    | ←<br>↓<br>← Sinak Alley                                                                               | Abbas Abau                                        | ÷                    |
| efault(1)<br>HGM<br>نوف starget info                                                                                                    | +Add Group اریپایی<br>▼ بیکتر<br>ده زیر مجموعه                                                | م<br>مربیشتر کلیک کر                                                                                                | Abbas Abad St<br>Votooi Allev<br>کل زیر بر روی گزینه                                                                                                    | Sinak Allev کے Sinak Allev                                                                            | مر قسمت 1 م                                       |                      |
| efault(1)<br>توقف<br>های target infoو<br>می شود.                                                                                                    | Add Group اربيانی<br>۲ ينئز<br>ده زير مجموعه<br>کامل توضيح داده                               | st<br>بیشتر کلیک کر<br>کدام را به طور ک                                                                             | Abbas Abad St<br>Votori Allev<br>کل زیر بر روی گزینه<br>ن شود که در ادامه هر ک                                                                                                    | سنجص شده از شد<br>مشخص شده از شد<br>و نشان داده م                                                     | ی کی کی کی محمد محمد محمد محمد محمد محمد محمد محم |                      |
| efault(1)<br>کوکھ<br>های target infoو<br>می شود.                                                                                                    | Add Group اربيانی<br>۲ ينئز<br>ده زير مجموعه<br>کامل توضيح داده                               | at<br>بیشتر کلیک کر<br>کدام را به طور ک                                                                             | Abbas Abad St<br>Votori Allev<br>کل زیر بر روی گزینه<br>ن شود که در ادامه هر ک                                                                                                    | Sinak Allev کے اُ<br>شخص شدہ از شہ<br>و نشان دادہ مے                                                  | ور قسمت 1 م<br>Geofence                           |                      |
| efault(1)<br>HGM<br>فرقه<br>target info عرفه<br>می شود.                                                                                                    | Add Group اربولی<br>۲ ینکر<br>دہ زیر مجموعه<br>کامل توضیح دادہ<br>Set up نمایش                | Bt<br>بیشتر کلیک کر<br>کدام را به طور ک<br>Statistics                                                               | Abbas Abad St<br>Votori Allev<br>کل زیر بر روی گزینه<br>شود که در ادامه هر ک<br>میریت سنگاه                                                                                                    | Sinak Alley کے تعلقہ میں کا تعلقہ میں کا تعلقہ میں کا تعلقہ میں کا تعلقہ میں کا تعلقہ میں کا تعلقہ می | ومعني معني معني معني معني معني معني معني          |                      |
| efault(1)<br>توقت<br>های target infoو<br>می شود.                                                                                                    | +Add Group<br>Playback   ريابی<br>ده زير مجموعه<br>کامل توضيح داده<br>Set up                  | Bt<br>بیشتر کلیک کر<br>کدام را به طور ک<br>Statistics                                                               | Abbas Abad St<br>Vetoni Allev<br>کل زیر بر روی گزینه<br>شود که در ادامه هر ک<br>میریت ستگاه                                                                                                    | Sinak Alley کے تعلقہ از شد<br>مشخص شدہ از شد<br>و نشان دادہ مے                                        | مر قسمت 1 م<br>Geofence                           |                      |
| efault(1)<br>HGM<br>فای target info<br>می شود.<br>CPS                                                                                                    | Add Group اريپلی<br>۲۹۵۵ اريپلی<br>۲۹۵۵ تو نير مجموعه<br>کامل تو نيح داده<br>Set up           | Bt<br>بیشتر کلیک کر<br>کدام را به طور ک<br>Statistics                                                               | Abbas Abad St<br>Vetoni Allev<br>کل زیر بر روی گزینه<br>شود که در ادامه هر د<br>میریت دستگاه                                                                                                    | Sinak Alley کے تعلقہ از شد<br>مشخص شدہ از شد<br>و نشان دادہ مے                                        | ADDAS ADDA<br>و<br>2<br>9 Geofence                |                      |
| efault(1)<br>HGM<br>فای target info<br>می شود.                                                                                                    | جمع Group اربيلی<br>۲۹۵۵ اربيلی<br>۲۹۵۵ تو ضيح داده<br>کامل تو ضيح داده<br>Set up             | عد<br>بیشتر کلیک کر<br>کدام را به طور ک<br>Statistics<br>Target Info<br>استانی                                      | Abbas Abad St<br>الملحية الملحية<br>المحيد بر روی گزينه<br>مريد كه در ادامه هر ك<br>مديريت نستگاه<br>الملحية<br>الملحية<br>الملحية<br>الملحية<br>الملحية<br>الملحية<br>الملحية<br>الملحية<br>الملحية<br>الملحية<br>الملحية<br>الملحية<br>الملحية<br>الملحية<br>الملحية<br>الملحية<br>الملحية<br>الملحية<br>الملحية<br>الملحية<br>الملحية<br>الملحية<br>الملحية<br>الملحية<br>الملحية<br>الملحة<br>الملحية<br>الملحية<br>الملحة<br>الملحة<br>الملمحة<br>الملمماحة<br>الملمحمة<br>الملمحة<br>الملحة<br>الملمحة<br>الملحة<br>الملمحة<br>الملمماحة<br>الملمحة<br>الملمحة<br>الملمحة<br>الملمحة<br>الملمحة<br>الملمحة<br>الملمحة<br>الملمحة<br>الملمحة<br>الملمحة<br>الملمم<br>الملمحة<br>الملمحمة<br>الملمم<br>المملحة<br>الملمم<br>المملمحمة<br>الملمملما | مشخص شده از شد<br>مشخص شده از شد<br>و نشان داده مے<br>Type                                            | میں میں میں میں میں میں میں میں میں میں           |                      |
| efault(1)<br>HGM<br>و target info<br>می شود.<br>Handright for the second second sec | بیکتر Playback اربیلی Playback<br>ده زیر مجموعه<br>کامل توضیح داده<br>Set up                  | عد<br>بیشتر کلیک کر<br>کدام را به طور ک<br>Statistics<br>Target Info<br>MEI،<br>Activation Ti                       | Abbas Abad St<br>کل زیر بر روی گزینه<br>میریت دستگاه<br>میریت دستگاه<br>سو                                                                                                    | یشخص شده از شد<br>و نشان داده می<br>Type<br>رین تسا                                                   | مر قسمت 1 م<br>Geofence                           |                      |
| hefault(1)<br>بهای target info<br>بهای target info<br>بهای شود.<br>دا<br>دا<br>به                                                                                                    | جمع Group اربيلی<br>ده زیر مجموعه<br>کامل توضيح داده<br>Set up<br><u>Search</u><br>H<br>St st | عد<br>بیشتر کلیک کر<br>کدام را به طور ک<br>Statistics<br>Target Info<br>MEI،<br>Activation Ti<br>User activat<br>ti | Abbas Abad St<br>کل زیر بر روی گزینه<br>ی شود که در ادامه هر ک<br>میریت سنگاه<br>سو                                                                                                    | یشخص شدہ از شد<br>مشخص شدہ از شد<br>و نشان دادہ مے<br>Type<br>زمان تقنا<br>Users expiration<br>time   | ه 1 در قسمت -5<br>• Geofence                      |                      |

·······

°°

**~**\*\*

Default(1)

HGM

\*

Mota

Shariati Ave

lice

Na

2 205 P

کوچه افرا

يرجه نارني

°° °°

ateh Met Μ Mo ٩ N Mofateh Fuel/100km 0 Contacts +Add Group lost Co ایران های Playback و Playback | رىيايى 29.00 Moving Target Info De Icon 0 🚜 Geo-fence 1 Group Move مدور دستور Timezone : (UTC) Coordinated Universal Time Check Command Tracking Report

Aram St

LC.

Malaveri Poor St

路线偏离设置

Target Command>>

0

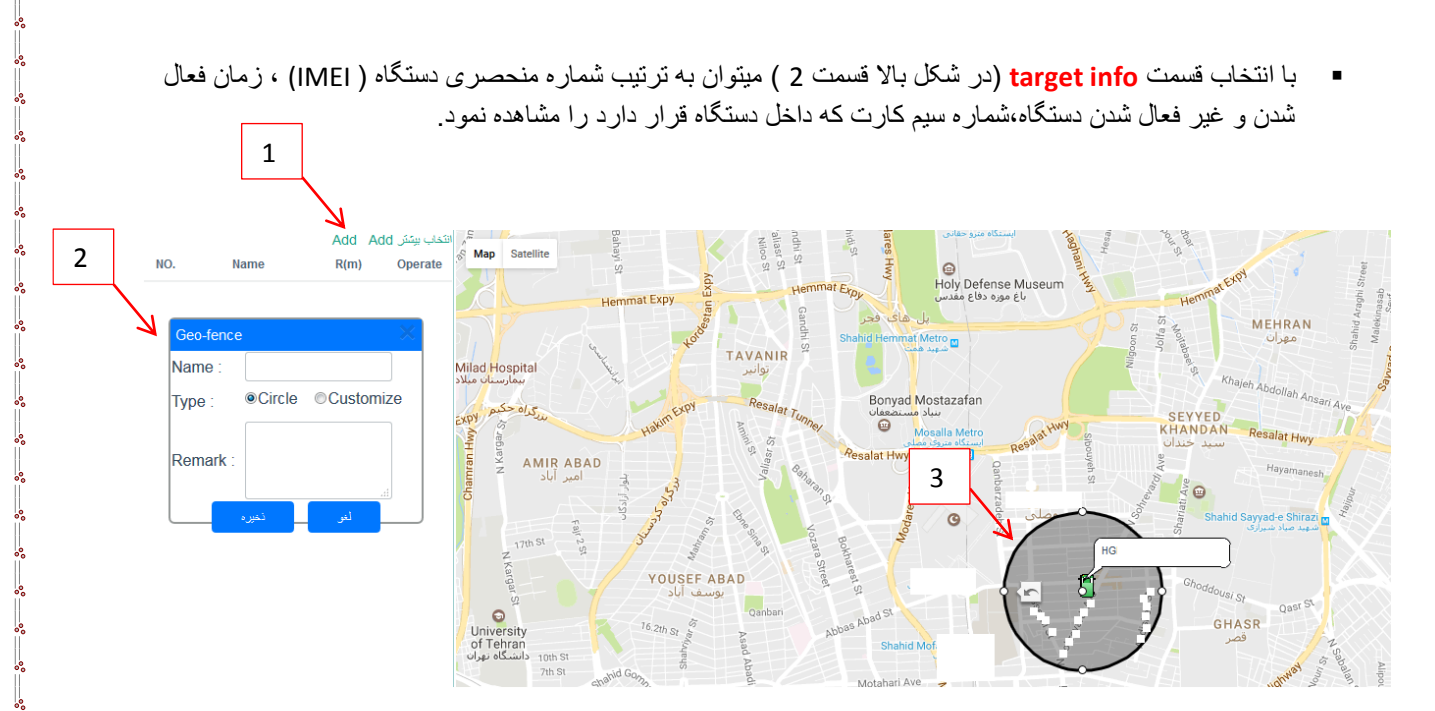

با انتخاب قسمت Geo-fance از منوی بیشتر، پنجره بالا نمایش داده می شود در این قسمت ADD (1) را انتخاب کرده پنجره (2) باز می شود که می توان محدوده جغر افیایی که دستگاه مجاز است در آن قرار بگیرد را می توان تعیین کرد به این صورت که اگر قسمت Circle ، Type را انتخاب کنیم به مرکز دستگاه و به شعاع دلخواه که بر روی شکل می توان تعیین کرد یک دایره در نظر می گیرد که اگر ردیاب از این محدوده وارد یا خارج شود و یا وارد شود و یا فقط خارج شود پیغام آلارم برای شماره های SOS تعیین شده برای دستگاه ارسال خواهد شد. اگر در قسمت 2 گزینه costomize انتخاب شود می توانیم یک مربع یا یک مستطیل و یا هر شکل دیگری را برای تعیین محدوده ردیاب انتخاب کنیم (شکل زیر 1 و پس از تعیین محدوده یک اسم برای تنظیمات انتخاب کرده و بر روی دکمه ذخیره کلیک می کنیم .

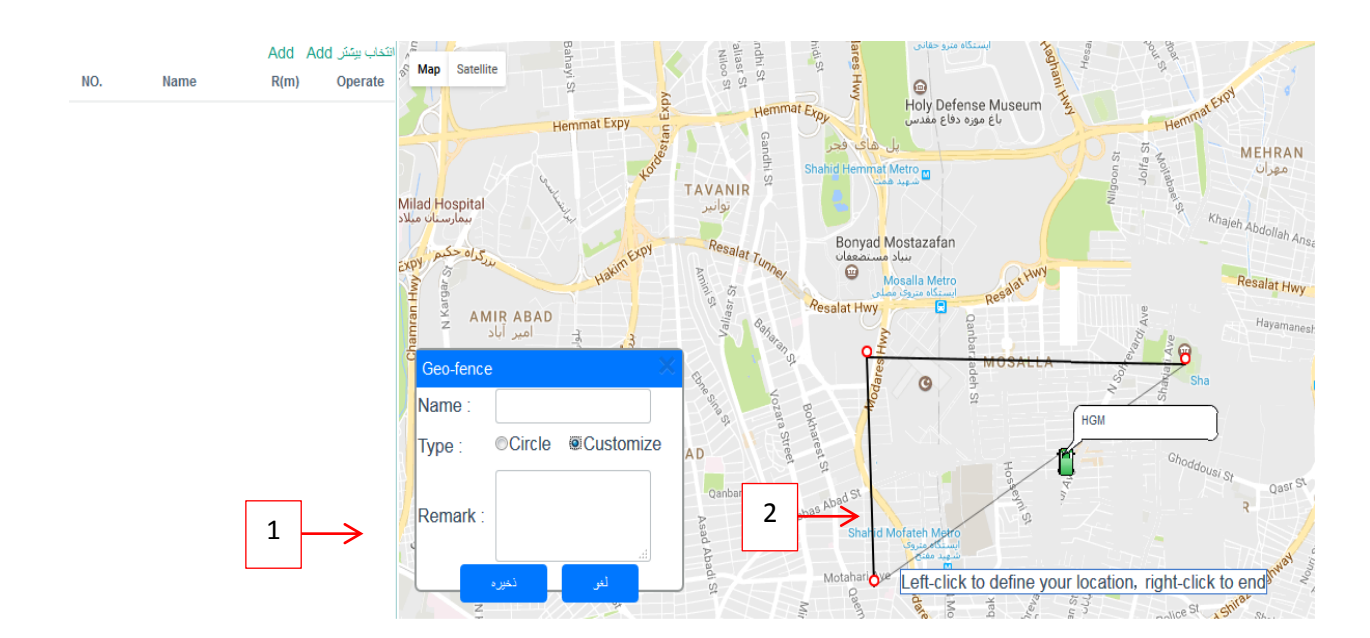

همانطور که در شکل زیر مشاهده می شد با کلیک بر روی بیشتر گزینه <mark>صدور دستور</mark> را انتخاب می کنیم . در پنجره 1 باز می شود . که در این قسمت می توان به دستگاه دستورات تنظیمات و نیز دستورات کنترلی را با کامت مربوطه داد به طور مثال دستور #Status در قسمت محتوا وارد می شود و وارد کردن رمز وارد شده به پنل و زدن دکمه confirm می توان وضعیت دستگاه را مشاهده کرد (دستورات در دفترچه راهنمای دستگاههای ردیاب به طور کامل آمده است)

| GPS                               | ىمايش Set                                                                                                    | up Statistics                                                                                                    | مدیر یک نستگاه                                                                                                    |
|-----------------------------------|----------------------------------------------------------------------------------------------------|----------------------------------------------------------------------------------------------------|----------------------------------------------------------------------------------------------------|
|                                   |                                                                                                    |                                                                                                    | Google Map 👻                                                                                                    |
| Search                            | Sear                                                                                                    | 5 Refresh after s<br>1 Khorramshahr<br>0 An<br>10th St<br>2 An<br>2 An | seconds! Khorramshahr St جنب که Sharif St معنور به بینگار<br>di St                                                                                                    |
| Device List(1/1)                  | لا ¥ سە                                                                                                    | Qanbarzadeh St                                                                                                    | محترا<br>مرابع<br>مرابع<br>مرابه<br>مرابه<br>مراب<br>مرابه<br>مرابه<br>مراب<br>مرابه<br>مرابه<br>مرابه<br>مرابه<br>مرابه<br>مراب<br>مراب<br>مراب<br>مراب<br>مراب<br>مراب<br>مراب<br>مراب<br>مراب<br>مراب<br>مراب<br>مراب<br>مراب<br>مراب<br>مر<br>مراب<br>مراب<br>مراب<br>مراب<br>مر<br>مرا<br>مراب<br>مراب<br>مر<br>مرا<br>مراب<br>مراب<br>مر<br>مرام<br>مراب<br>مراب<br>مراب<br>مر<br>مرام<br>مراب<br>مراب<br>مراب<br>مراب<br>مراب<br>مرام<br>مرام<br>مراب<br>مراب<br>مراب<br>مرم<br>مر<br>مراب<br>مراب<br>مر<br>مرام<br>مرام<br>مراب<br>مراب<br>مرم<br>مر<br>مر<br>مر<br>مرا<br>مر<br>مر<br>مر<br>مر<br>مرا<br>مر<br>مر<br>مرا<br>مر<br>مر<br>مر<br>مر<br>مر<br>مر<br>مر<br>مرم<br>م<br>م<br>مرم<br>مر<br>م<br>مر<br>م<br>م<br>م<br>م<br>مرا<br>مر<br>م<br>م<br>م<br>م<br>مرا<br>م |
| Please input name/IMEI No.        | ٩                                                                                                    |                                                                                                    | Thease communities account before sending community                                                                                                    |
| Default(1) ▲ HGM-<br>16.00 Moving | +Add Group و المحلية<br>Playback الجيلي<br>Target Info<br>Geo-fence<br>Group Move<br>Check Comman<br>Tracking Repor<br>Bits/la කැටුකි | d St Ali Akbari St Ali Akbar<br>t t                                                                                                    | لي<br>Nakisa Alley<br>Barbad Alley<br>Position Type:GPS<br>Mathina Alley<br>Position Type:GPS<br>Mathina Alley<br>Position Type:GPS<br>Mathina Alley<br>Coodarzi St<br>Coodarzi St<br>Coodarzi St                                                                                                    |

همانطور که در شکل زیر مشاهده میشود با کلیک بر روی بیشتر گزینه Command Catalog را انتخاب می کنیم . پنجره 1 باز میشود که در قسمت SOS Numberمی توان برای دستگاه ردیاب شماره SOS که قرار است دستگاه با آ ن ها در ارتباط باشد مشخص می شود.

| GPS                     | نمایش<br>Set up                                                                                                    | ے دستگاہ Statistics                                | اضافه کردن شماره ها                                   | حذف کردن شماره ها |
|-------------------------|----------------------------------------------------------------------------------------------------|----------------------------------------------------|-------------------------------------------------------|-------------------|
| G 👙 y<br>La on<br>La sh | 1                                                                                                    | 8 Command Catalog<br>SOS Number<br>SIM card No.    | Command Name : SQS Number<br>Operation Type : Add Del | te                |
|                         | /#<br>                                                                                                    | Restore Petrol                                     | Device Name : HGM<br>No.1 :<br>No.2 :                 |                   |
| Device List(1/1)        | معه<br>م nati Alley of 14t                                                                                                    | Track by distance interval<br>Set over-speed alarm | No.3 : send                                           |                   |
| e Default(1)            | <u>+Add Group Behesht</u><br><u>بریمی</u><br><u>محمد المحمد المحم<br/>المحمد المحمد المحمد المحمد المحمد المحمد المحمد المحمد المحمد المحم<br/>المحمد المحمد المحمد المحمد المحمد المحمد المحمد المحمد المحمد المحمد المحمد المحمد المحمد المحمد المحمد المحمد المحمد المحم<br/>المحمد المحمد المحمد المحمد المحمد المحمد المحمد المحمد المحمد المحمد المحمد المحمد المحمد المحمد المحمد المحمد المحمد المحمد المحمد المحمد المحمد المحمد المحمد المحمد المحمد المحمد المحمد المحمد المحمد المحمد المحمد المحمد المحمد المحمد المحمد المحمد المحمد المحمد المحمد المحمد المحمد المحمد المحم<br/>المحمد المحمد المحمد المحمد المحمد المحمد المحمد المحمد المحمد المحمد المحمد المحمد المحمد المحمد المحمد المحم<br/>المحمد المحمد المحمد المحمد المحمد المحمد المحمد المحمد المحمد المحمد المحمد المحمد المحمد المحمد المحمد المحم<br/>المحمد </u> | i Teri<br>oth S<br>h St                            |                                                       |                   |
|                         | 路线偏离设置<br>Taroet Command>>                                                                                                    | th St → 1                                          | Azadi St → 00                                         | Nikan Alley St    |

همانطور که در شکل زیر مشاهده میشود با کلیک بر روی بیشتر گزینه Command catalog کلیک می کنیم پنجره 1 مشاهده میشود که در قسمت SIM card No. شماره سیمکارتی که در داخل دستگاه وجود دارد نمایش داده می شود.

| GPS                                                                                                    | ىمايش<br>Set up               | یت دستگاه Statistics       | مدير               |                         |   |
|----------------------------------------------------------------------------------------------------|-------------------------------|----------------------------|--------------------|-------------------------|---|
|                                                                                                    |                               |                            |                    | <b>A</b> 1 11           |   |
| (MIL) (0 (                                                                                                    | Search                        | 10 Command Catalog         |                    |                         | × |
| a and a second second |                               | SOS Number                 | Command Name : SIM | card No. Query          |   |
| sh                                                                                                    |                               | SIM card No.               | Device Name : HGN  | ۸.                      |   |
|                                                                                                    |                               | Restore Petrol             | Phone No. :        | * Please<br>enter phone |   |
|                                                                                                    | يشتعى                         | Cut off Petrol             | ser                | nd                      |   |
| Device List(1/1)                                                                                                    | 4.00 V 25.                    | Track by distance interval |                    |                         |   |
|                                                                                                    | م<br>nati Alley بر 14         | Set over-speed alarm       |                    |                         |   |
| Default(1)                                                                                                    | +Add Group Behesh             | Track by time interval     |                    |                         |   |
| HGM-<br>توقف                                                                                                    | اردىيايى Playback<br>يېئىژر ▼ | 10th \$                    |                    |                         |   |

همانطور که در شکل زیر مشاهده میشود با کلیک بر روی بیشتر گزینه Command Catalog را انتخاب می کنیم . پنجره 1 مشاهده میشود که در قسمت Set Over Speed alarm با فعال کرد این قسمت می توان به طور مثال اگر 20 ثانیه خودرو با سرعت 100 کیلومتر بر ساعت حرکت کند پیغام آلارم به شماره SOS یا از طریق اینترنت GPRS به پورتال ارسال می گردد.

| GPS                      | نىلىش<br>Set up S                                                    | ریت دستگاه tatistics                                                              | مدير                                                                                                    |
|--------------------------|----------------------------------------------------------------------|-----------------------------------------------------------------------------------|----------------------------------------------------------------------------------------------------|
| All C                    | Search 7<br>بعيد بيشتون                                              | Command Catalog<br>SOS Number<br>SIM card No.<br>Restore Petrol<br>Cut off Petrol | Command<br>Name: <b>Set over-speed alarm</b><br>OverSpeed: ON OFF<br>Continue<br>Time(Second):20s defualt<br>Speed<br>value(Km/h):100KM/h defualt |
| Device List(1/1)         | منه کر Email<br>nnati Alley og 14th St                               | Track by distance interval<br>Set over-speed alarm                                | Send mode:  GPRS  SMS+GPRS send                                                                                                    |
| ⊚ Default(1)<br>کوفت HGM | بخم<br>+Add Group Beheshti Ter<br>مىنى<br>Playback يېتكۇر<br>10th \$ | Track by time interval                                                            |                                                                                                    |